**Android**編

九州大学無線LANアクセスサービス 一時利用サービス (学外者用) 無線LAN接続セットアップシート

### 目次

はじめに

- ・無線LAN(kitenet)の接続手順
- ・無線LANの設定を削除したい

### ≪はじめに≫

- ●九州大学無線LANアクセスサービス(kitenet)は、九州大学情報統括本部が提供する無線LANインターネットアクセスサービスです。 一時利用サービスは、本学の教育,研究もしくはこれに準ずる目的のため、学内における学外者の無線LANの利用を一時的に許可するも のです。利用するにあたり、ユーザID,パスワードが必要になります。ユーザID,パスワードについては、主催者の担当者にご確認くだ さい。付与されるIPアドレスは、学外のIPアドレスになります。
- ●無線LAN接続に必要なもの
  ①Androidが搭載された端末。(メーカーがサポートし、最新のアップデートが適用できるもの)
  ②Wi-Fi規格に準拠したワイヤレス機能(パソコン内蔵及び外付けのLANカードなど)
  ※上記、無線LAN機器がWPA2の暗号化方式で、認証方式が802.1x認証によるPEAP/MSCHAPv2に対応していること。

#### ●利用上の注意

①セキュリティ対策のため、以下の対策を必ず行ってください。
 ・ソフトウェア・アップデートの実施。
 ②インターネット上での著作権法の遵守

本学では、インターネット上での著作権法の遵守のためにファイル交換ソフト(Winny, Limewire, eDonkey, emule, 迅雷, 酷狗等)の 使用を禁止しています。インターネットに不法に流通する音楽や動画等のファイルをダウンロード(アップロード)することは、著作権 侵害となり非常に深刻な事態となる可能性があります。(ファイル交換ソフトの使用は、本学の検知システムや著作権協会から常に監視さ れています。)

本手順書は、Windows標準機能を使用した無線LAN接続手順書です。無線LANカードの付属ソフト等を使用して設定を行う場合は、機器の設定 マニュアルをご覧ください。

## ≪無線LAN(kitenet)の接続手順≫

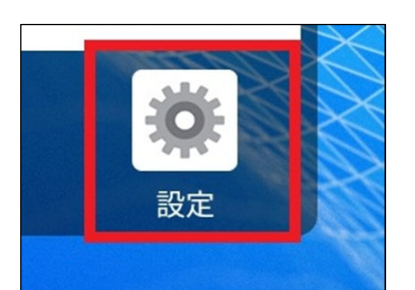

 ①「設定」アイコンを選択して設定画面を出し「ネット ワークとインターネット」を選択します。

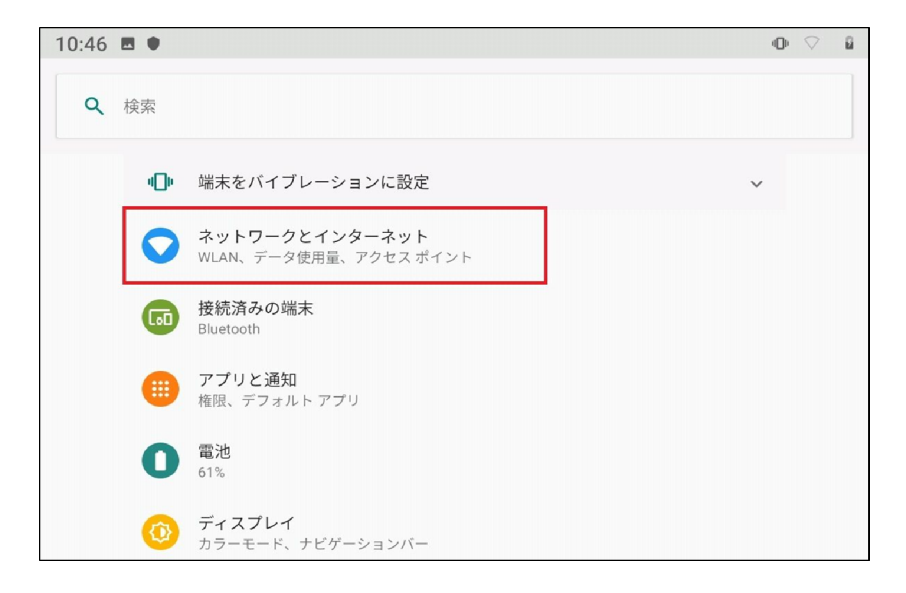

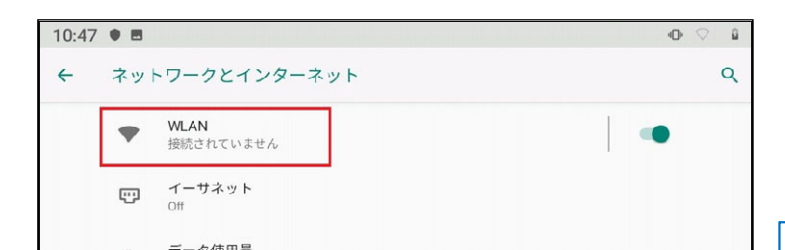

| ②Wi-Fiマークの | [WLAN] | を選択し | [kitenet] | を選択しま | きす, |
|------------|--------|------|-----------|-------|-----|
|------------|--------|------|-----------|-------|-----|

| 10:47 |            | 0 🗘 🔒 |
|-------|------------|-------|
| ÷     | WLAN       | ٩     |
|       | WLAN の使用   | ••    |
|       | activate   | â     |
|       | edunet     | â     |
|       | eduroam    | â     |
|       | V kitenet  | ۵     |
|       | air-kikaku | â     |

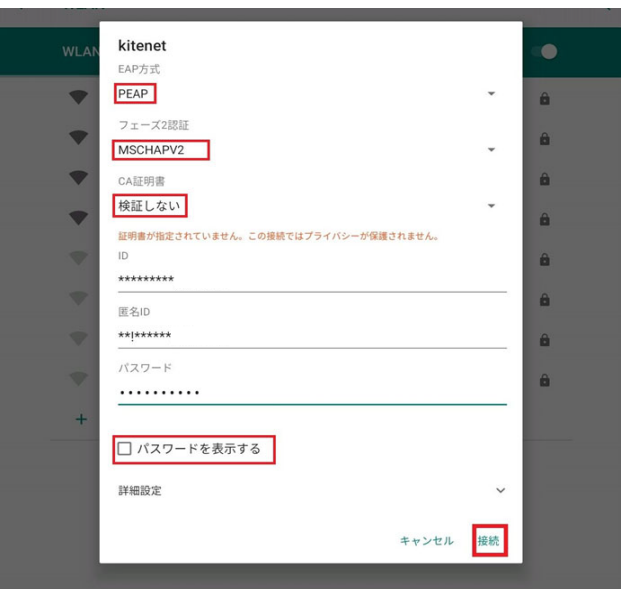

③kitenet接続のための設定画面が表示されますので、選択・入力する際は間違えがないよう適切に入力し、 「接続」をタップしてください。 Android 11で「CA証明書」の項目に「検証しない」の選択肢 がない場合は「システム証明書を使用」を設定した上で 「ドメイン」の項目に「kyushu-u.ac.jp」を設定すると接続で きるという報告がありました。

IDとパスワードを入力する画面が表示されるので、上の入 力欄にユーザ名を、下の入力欄にパスワードを入力します。

※ユーザID、パスワードは、主催者側にご確認ください。

※パスワードのスペルミスが多いです。「パスワードを表示する」のチェックをお勧めします。 画面右上にWi-Fiマークが表示されたら接続成功です。

| 14:23 | . 01                    |                                 | 0.7 |
|-------|-------------------------|---------------------------------|-----|
| ÷     | WLAN                    | N                               | ٩   |
|       | WLAN                    | の使用                             | •   |
|       | Ŧ                       | <b>kitenet</b><br>変統済み          | ٥   |
|       | •                       | activate                        | ê   |
|       | ▼                       | edunet                          | â   |
|       | •                       | eduroam                         | â   |
|       | $\overline{\mathbf{v}}$ | simayosi                        | ê   |
|       | ▼                       | air-kikaku                      | â   |
|       | +                       | ネットワークを追加                       |     |
|       |                         | WLAN 設定<br>WLAN は自動的に ON になります  |     |
|       |                         | <b>保存済みネットワーク</b><br>ネットワーク.1 件 |     |

以上で無線LAN(kitenet)への接続手順は終了です。 上記手続きが正常に完了しますと、ネットワークに接続されます。

# ≪無線LANの設定を削除したい場合≫

どうしても繋がらない場合は、設定が間違っていると思われます。再度、設定をやり直す必要があります。

設定画面内のWi-Fi受信一覧から「kitenetの設定画面」を確認します。

「削除」を選択すると、Android内からkitenetを完全に削除できます。

| 11:31 |                       | -D- + <b>4</b> 7. 🛔 |
|-------|-----------------------|---------------------|
| 4     | WLAN                  | ٩                   |
|       | WLAN の使用              | •                   |
| •4    | <b>edunet</b><br>接続済み | ÷                   |

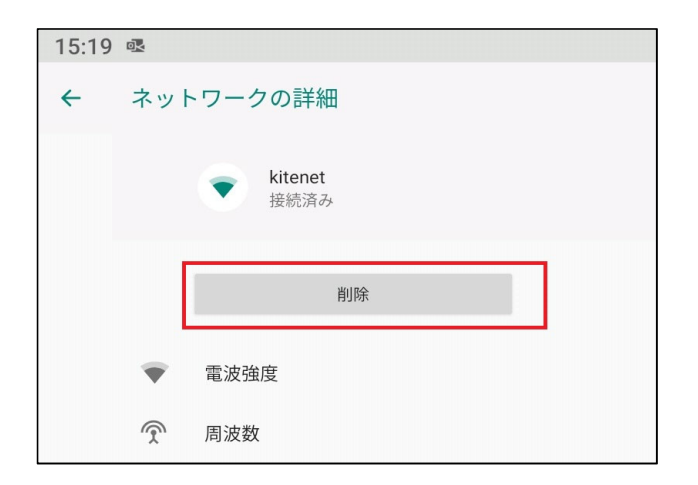

以上で無線LANの設定を削除されます。

※利用に必要なユーザID及びパスワードは、主催者にお知らせしておりますので、主催者側の担当者にお尋ねください。 情報統括本部から利用者に直接お知らせすることは行っておりませんので、ご了承ください。

※接続できない場合の問い合わせは、主催者の方より問い合わせください。

○無線LAN(kitenet)についてのお問い合わせ先: 九州大学 情報統括本部ネットワーク事業室

連絡先:092-802-2686,2687,2688(伊都 90-2686,2687,2688) E-mail: n-room@iii.kyushu-u.ac.jp